If you are unsure if you were admitted into the PlusOne program through Slate or through DocuSign please reach out to <u>coe-gradadvising@northeastern.edu</u> for clarification.

## Students who applied in Slate:

- 1. If you have applied through Slate and want to move forward with the PlusOne Program, you must first confirm or commit to the program.
- 2. If needed, you can confirm your enrollment by following the instructions sent out by Slate on this process.
- 3. Once you have confirmed your enrollment, please login to <u>Slate</u> and go to your homepage. Select the "Courses" tab as pictured below.

| Home                                   | Application            | Courses | Galante Engineering Business<br>Program |
|----------------------------------------|------------------------|---------|-----------------------------------------|
|                                        |                        |         |                                         |
| PlusOne Credit Sharing Course In       | formation*             |         |                                         |
| You do not currently have any credit s | haring courses listed. |         | Add New Course                          |

- 4. Once you are viewing the course sharing widget, please select "Add New Course" at the bottom right corner of the screen.
- 5. Please input the course details for approval that you would like to request to apply to both your MS and Undergraduate degree please note that all courses shared must have a minimum cumulative GPA of a 3.0 or higher. Please see the picture below for a sample. You must add each course individually, and you can only course share up to 16 credits.

| Add a New PlusOn | e Credit Sharing Course       | × |
|------------------|-------------------------------|---|
| Institution      | Northeastern University       |   |
| Term             | Fall 2023 🗸                   |   |
| CRN              | 18554                         |   |
| r Course Number  | IE 6700                       |   |
| Course Name      | Data Management for Analytics |   |
| Credits          | 4                             |   |
| rg Status        | Completed 🗸                   |   |
| Comments Earned  | I A-                          |   |
|                  |                               | 4 |
|                  |                               |   |
| ra               |                               |   |
|                  |                               |   |
|                  |                               |   |
|                  |                               |   |
| Submit           |                               |   |

## **Students who applied in DocuSign:**

- 1. Students who originally applied to the PlusOne program through DocuSign, will need to submit an updated <u>PlusOne Transition Form</u> to ensure the courses being course shared between your BS and MS degrees are updated in the Degree Audit correctly.
- On the form, there will be a dropdown menu that gives you the options, "initial" or "updated". Please select <u>"updated"</u> to let all advising staff know this is not a new admissions request but a revision to the courses.
- 3. Students are expected to attach an updated plan of study as well as accurately complete sections 1-3 of the <u>PlusOne Transition Form</u>.
- 4. To help students complete the form, here are the <u>instructions</u> and <u>sample form</u>. Incorrect entries will require students to resubmit the form. Please make sure you review the completed DocuSign form to ensure it has been approved.